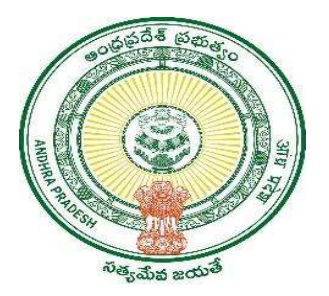

**GOVERNMENT OF ANDHRA PRADESH** 

**GVWV & VSWS DEPARTMENT** 

Auto Nagar, Vijayawada

# Household Split – Single Old Age Person

User Manual January 2023

## **Table of Contents**

| 1. | Service Overview            | •3 |
|----|-----------------------------|----|
| 2. | Service request in DA login | •4 |
| 3. | Verification workflow       | 12 |

## 1. Service Overview

The Government of Andhra Pradesh is providing a new service called the "Household Split -Single Old age Person" that allows the splitting of single and old aged person from the members in exiting household that live separately.

The "Household Split - Single Old age Person" service allows for a member in a Household to migrate only when the member selected as single old age person is

- above 60 years of age and
- widowed and
- living separately.

| Category            | Category B                                                                                                    |  |  |  |  |  |  |  |
|---------------------|----------------------------------------------------------------------------------------------------|--|--|--|--|--|--|--|
| Fee                 | No fee                                                                                                    |  |  |  |  |  |  |  |
| SLA                 | 21 Days                                                                                                    |  |  |  |  |  |  |  |
| Documents Checklist | <ul> <li>a) Proof of widowhood</li> <li>1. Death certificate of Spouse</li> <li>2. Rice Card</li> <li>3. Widow pension card</li> </ul> |  |  |  |  |  |  |  |
|                     | b) Proof of Separate living: Field verification                                                                                        |  |  |  |  |  |  |  |

## 2. Service request in DA login

a) Enter the URL <u>https://vswsonline.ap.gov.in/#/home</u> and login to the portal using your credentials.

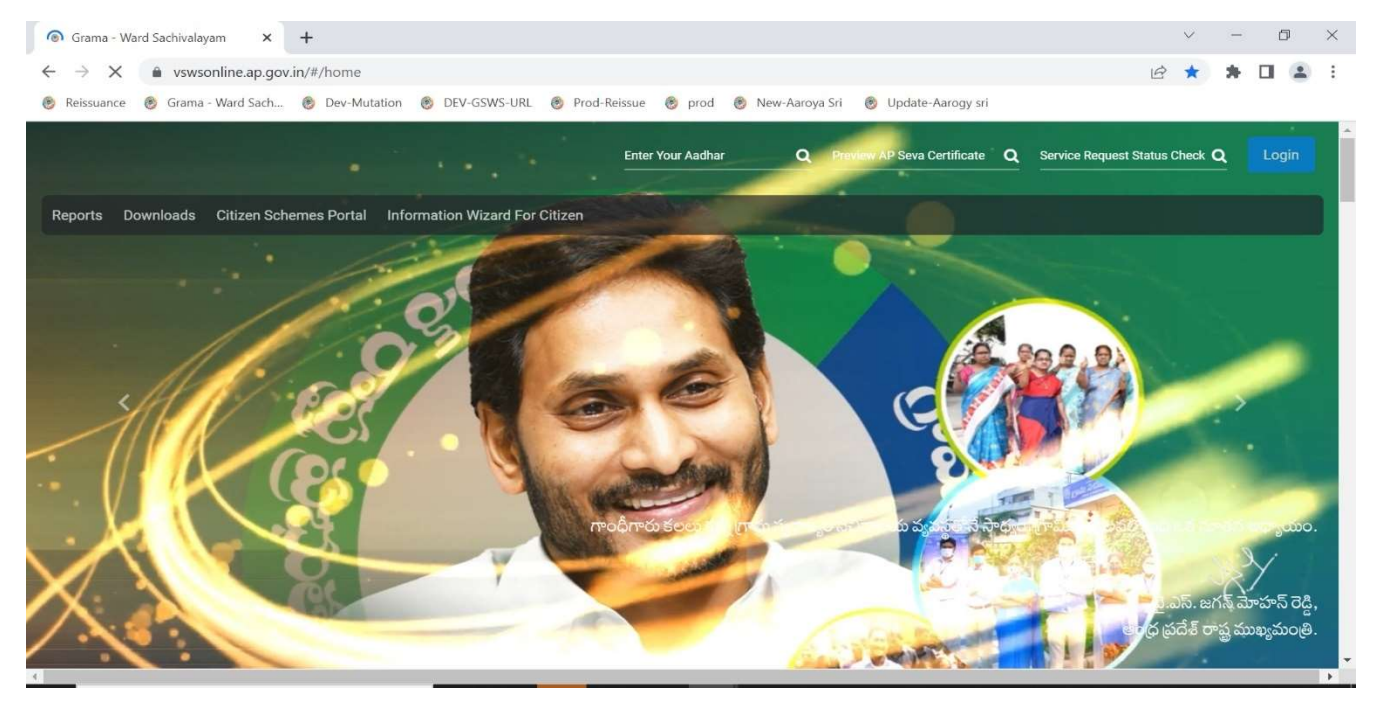

b) Got to services, Click on GSWS services, and select Household split service.

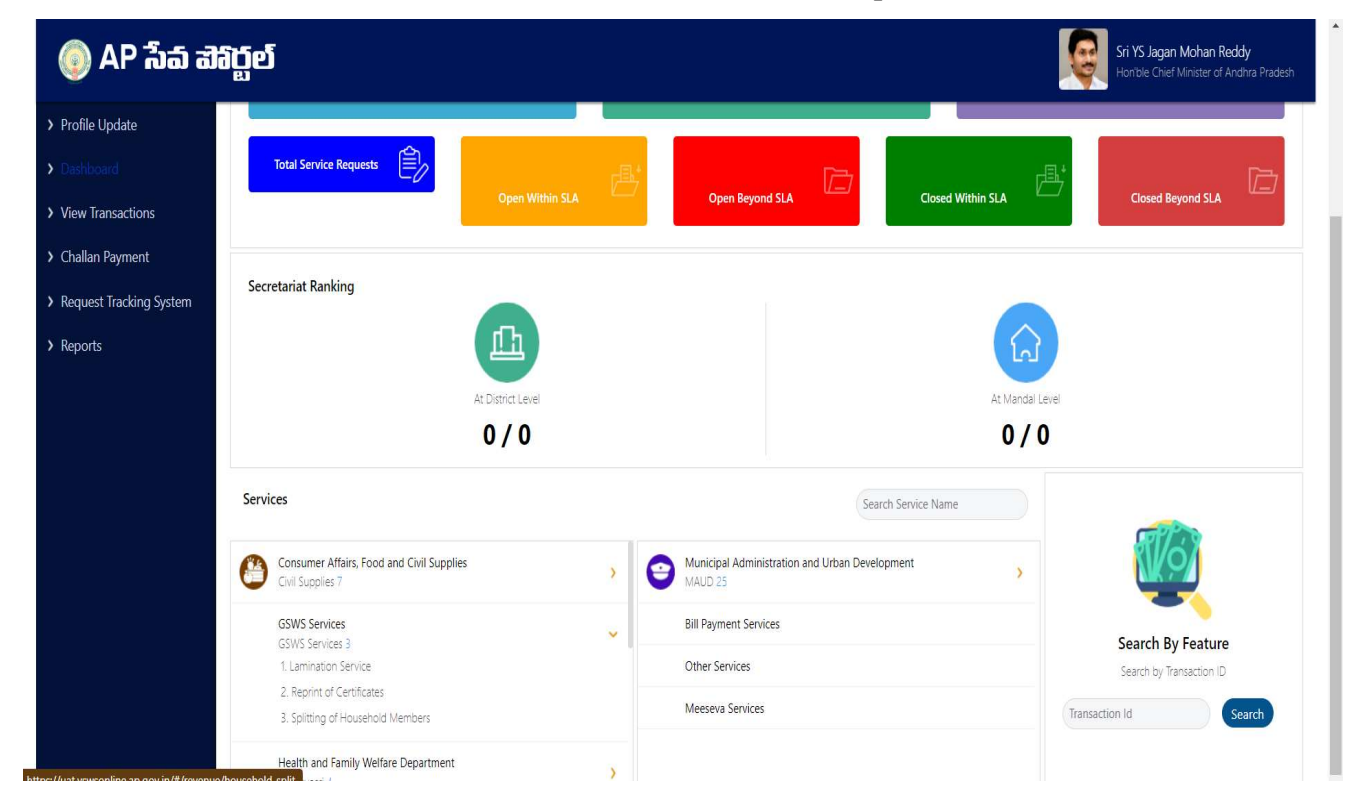

c) Basic details form will be shown, enter Aadhar number and click on prefill.

| 🌀 AP సేప చ                                                                           | ងភ្ល័ខ                                                           |                               |                        | Sri YS Jagan Mohan Reddy<br>Honble Chief Minister of Andhra Prades |
|--------------------------------------------------------------------------------------|------------------------------------------------------------------|-------------------------------|------------------------|--------------------------------------------------------------------|
| <ul> <li>&gt; Profile Update</li> <li>&gt; Dashboard</li> </ul>                      | Hello, Karlapudi Sowjanya ↓<br>Panchayat Secretary Grade-VI (DA) |                               |                        | 2:51:39 PM   Log Out                                               |
| <ul> <li>&gt; Reports</li> <li>&gt; View Transaction</li> </ul>                      | GSWS / Application Submission / Revenue Department / S           | plitting of Household Members |                        |                                                                    |
| ➤ Challan Payment                                                                    | Splitting of Household Members Applicat                          | ion Form                      | . P. (                 | · - •                                                              |
| <ul> <li>Request Tracking System</li> <li>List Of Services</li> </ul>                | Aadhaar Number: *                                                | Crizen Name: *                | Applicat               | Gender: *                                                          |
| <ul> <li>Application Submission</li> <li>Consumer Affairs, Food and Civil</li> </ul> | 710476836659 Pre-Fill Date of Birth: *                           | DUNGA SANGEETHA<br>Caste: *   | naidu<br>Religion: *   | Female  V Qualification: *                                         |
| Supplies<br>GSWS Services                                                            | 14/01/1979                                                       | BC-A 🗸                        | Hindu 🗸                | MBBS                                                               |
| Health and Family Welfare<br>Department<br>PR & MAUD                                 | Married                                                          | 9912894747                    |                        |                                                                    |
| Panchayat Raj and Rural<br>Development                                               | Permanent Address                                                |                               |                        |                                                                    |
| Revenue                                                                              | Door No & Street Name: *                                         | District : *                  | Mandal/Municipality: * | Village/Ward/Secretariat: *                                        |
|                                                                                      | 45-1-67/5                                                        | NTR 🗸                         | VUJAYAWADA-U           | 02-Machavaram Down 🗸                                               |

d) After filling all the necessary details click on continue to move to the application form.

| 🍥 AP វ៉ាំំំ ដាំ                  | ប្តើខ្                            |                |                        | Sri YS Jagan Mohan Reddy<br>Honble Chief Minister of Andhra Pra |
|----------------------------------|-----------------------------------|----------------|------------------------|-----------------------------------------------------------------|
| Profile Update                   | Married                           | ♥ 9912894747   |                        |                                                                 |
| Dashboard                        |                                   |                |                        |                                                                 |
| Reports                          | Permanent Address                 |                |                        |                                                                 |
| /iew Transaction                 | Door No & Street Name: *          | District : *   | Mandal/Municipality: * | Village/Ward/Secretariat: *                                     |
| hallan Payment                   | 45-1-67/5                         | NTR            | ✓ VUAYAWADA-U          | ♥ 02-Machavaram Down ♥                                          |
| equest Tracking System           | Pin Code: *                       | Postal Office: | Postal Village:        |                                                                 |
| t Of Samiror                     | 520004                            | Select         | ✓ Select               | Υ.                                                              |
| Application Submission           | Descent Address is some as Desman | ant Address    |                        |                                                                 |
| nsumer Affairs, Food and Civil   | Present Address (Mailing Add      | ress)          |                        |                                                                 |
| NS Sonicos                       | Door No & Street Name: *          | District.*     | Mandal/Municipality: * | Village/Ward/Secretariat: *                                     |
| th and Family Welfare            | 45-1-67/5                         | NTR            | VUJAYAWADA-U           | ✓ 02-Machavaram Down ✓                                          |
| artment                          | Pin Code: *                       | Postal Office: | Postal Village:        |                                                                 |
| ≰ MAUD                           | 520004                            | Select         | ✓ Select               | ~                                                               |
| chayat Raj and Rural<br>elopment |                                   |                |                        |                                                                 |
| venue                            |                                   |                |                        | Devet                                                           |
|                                  |                                   |                |                        | Reset Continue                                                  |

e) In the application form a table will be populated based on all the members in the household along with their eKYC status. Select the service type as **"Single Old Age Person"** as shown below.

**Note:** If any of the member's eKYC status is shown as "N", the application will not be raised, and the members should complete the eKYC in Volunteer app and then apply.

| 🌀 AP ້ຳລ໌ ຟີຈິ                               | ក្ខ៍១                                        |                                     | Sri YS Jagan Mohan Red<br>Horible Chief Minister of An                                           | <b>ddy</b><br>ndhra Prade |
|----------------------------------------------|----------------------------------------------|-------------------------------------|--------------------------------------------------------------------------------------------------|---------------------------|
| > Profile Update                             | CONS / Automatics Schwinster / CONS Decemen  |                                     |                                                                                                  |                           |
| > Dashboard                                  | GSWS / Application Submission / GSWS Departm | ent / spitting of Housenoid Members |                                                                                                  |                           |
| > Reports                                    | Splitting of Household Members A             | plication Form                      |                                                                                                  |                           |
| > View Transaction                           |                                              | Basic Details                       | Application Form                                                                                 |                           |
| > Challan Payment                            | Household Member Details                     |                                     |                                                                                                  |                           |
| Request Tracking System                      | Service Type: *                              | Select Head of Family: *            |                                                                                                  |                           |
| ist Of Services                              | Select                                       | ▼ Select                            | ~                                                                                                |                           |
| <ul> <li>Application Submission</li> </ul>   | Select<br>Marriage Split                     | s Gender Status Marital St          | Atus Date Of Birth Caste Relationship Split Type Desired Hous                                    | sehold                    |
| Consumer Affairs, Food and Civil<br>Supplies | Single Old Age Person                        | FEMALE V Alive Select               | ▼         01/01/1931         OC         Select         ▼         Select         ▼                | ~                         |
| GSWS Services                                | O DUNGA PRIYATHAM Y                          | MALE ~ Alive Select                 | ▼ 19/11/2003 OC Select ▼ Select ▼ Select                                                         | ~                         |
| Health and Family Welfare<br>Department      | O DUNGA SANGEETHA Y                          | FEMALE V Alive Select               | ▼ 14/01/1979 OC Select ▼ Select ▼ Select                                                         | ~                         |
| Human Resources                              | O PENUGONDA SAI KALYAI Y                     | MALE V Alive Select                 | ▼ 15/03/1994 OC Select ▼ Select ▼ Select                                                         | ~                         |
| abour                                        | O DUNGA SRINIVAS Y                           | MALE V Alive Select                 | <ul> <li>✓ 10/03/1976</li> <li>OC</li> <li>Select</li> <li>✓ Select</li> <li>✓ Select</li> </ul> | -                         |
| Panchayat Raj and Rural<br>Development       | O DONGA SATYANARAYAN Y                       | MALE V Alive Select                 | → 01/07/1937 OC Select → Select → Select                                                         | ~                         |
| Revenue                                      | O DONGA NARAYANAMM# Y                        | FEMALE V Alive Select               | ▼ 05/07/1940 OC Select ▼ Select ▼ Select                                                         | ~                         |

f) Select the marital status of all the members in the household in the "Marital Status" dropdown column. <u>Note</u>: At least one of the members in the household should be selected as widow/widower for this type of split.

| Select | Name of the Citizen  | eKYC Status | Gender |   | Status | Marital Status   | Date Of Birth | Caste | Relationship | Split Type | Desired Household |
|--------|----------------------|-------------|--------|---|--------|------------------|---------------|-------|--------------|------------|-------------------|
| 0      | BATHULA NAGESWARAN   | γ           | FEMALE | ~ | Alive  | Widow/Widow 🗸    | 01/01/1931    | OC    | Head V       | Select 🗸   | Select 🗸          |
| 0      | DUNGA PRIYATHAM      | γ           | MALE   | ~ | Alive  | UnMarried V      | 19/11/2003    | OC    | Select 🗸     | Select v   | Select 🗸          |
| 0      | DUNGA SANGEETHA      | Y           | FEMALE | ~ | Alive  | Married V        | 14/01/1979    | OC    | Select 🗸     | Select v   | Select 🗸          |
| 0      | PENUGONDA SAI KALYAI | Y           | MALE   | ~ | Alive  | Married 🗸        | 15/03/1994    | OC    | Select 🗸     | Select 🗸   | Select 🗸          |
| 0      | DUNGA SRINIVAS       | Y           | MALE   | ~ | Alive  | Married <b>v</b> | 10/03/1976    | OC    | Select 🗸     | Select 🗸   | Select 🗸          |
| 0      | DONGA SATYANARAYAN   | Y           | MALE   | ~ | Alive  | Married 🗸        | 01/07/1937    | OC    | Select 🗸     | Select 🗸   | Select 🗸          |
| 0      | DONGA NARAYANAMMA    | Y           | FEMALE | ~ | Alive  | Married 🗸        | 05/07/1940    | OC    | Select 🗸     | Select 🗸   | Select 🗸          |
| 0      | DONGA NITHYA NANDIT  | Y           | FEMALE | ~ | Alive  | UnMarried V      | 08/11/2010    | OC    | Select 🗸     | Select 🗸   | Select 🗸          |

g) An option to select the head of the family is provided in the dropdown. Select the Head of the family by clicking on the dropdown.

**Note:** The head of the family who is selected should be the Oldest alive female member in the family. If a female member is unavailable in the household, select the oldest alive male member as the head of the family.

| ofile Update                      | Splitting | of Household Membe   | rs Applicatio | on Form  |        |              |    |               |       |           |          |          |    |            |         |
|-----------------------------------|-----------|----------------------|---------------|----------|--------|--------------|----|---------------|-------|-----------|----------|----------|----|------------|---------|
|                                   |           |                      | Basic D       | etails   |        |              |    |               |       | Applica   | ation Fo | orm      |    |            |         |
| asndoard                          | House     | hold Member Details  |               |          |        |              |    |               |       |           |          |          |    |            |         |
| ports                             | Select H  | ead of Family: *     |               |          |        |              |    |               |       |           |          |          |    |            |         |
| ew Transaction                    | PATHI     |                      | v             |          |        |              |    |               |       |           |          |          |    |            |         |
| hallan Payment                    | Valla     |                      |               |          |        |              |    |               |       |           |          |          |    |            |         |
| Paguest Tracking System           | Select    | Name of the Citizen  | eKYC Status   | Gender   | Status | Marital Stat | us | Date Of Birth | Caste | Relations | ship     | Split Ty | pe | Desired Ho | usehold |
| equest nacking system             |           | BATHULA NAGESWARAN   | Y             | FEMALE 🗸 | Alive  | Married      | ~  | 01/01/1931    | BC-A  | Head      | v        | Select   | ~  | Select     | ~       |
| Of Services                       | 0         | DUNGA PRIYATHAM      | Y             | MALE V   | Alive  | UnMarried    | •  | 19/11/2003    | BC-A  | Select    | ~        | Select   | •  | Select     | ~       |
| oplication Submission             | 0         |                      |               |          |        | Carrier a    |    |               |       |           |          | 1.<br>   |    | -          |         |
| sumer Affairs, Food and Civil     | 0         | DUNGA SANGEETHA      | Υ             | FEMALE   | Alive  | Married      | ×  | 14/01/1979    | BC-A  | Select    | ×        | Select   | •  | Select     | ×       |
| VS Services                       | 0         | PENUGONDA SAI KALYAT | Y             | MALE 🗸   | Alive  | Married      | ~  | 15/03/1994    | BC-A  | Select    | v        | Select   | ~  | Select     | ~       |
| Ith and Family Welfare<br>artment | 0         | DUNGA SRINIVAS       | Y             | MALE ¥   | Alive  | Married      | •  | 10/03/1976    | BC-A  | Select    | ~        | Select   | •  | Select     | ~       |
| k MAUD                            | 0         | DONGA SATYANARAYAN   | Y             | MALE V   | Alive  | Married      | v  | 01/07/1937    | BC-A  | Select    | ~        | Select   | ~  | Select     | ×       |
| chayat Raj and Rural<br>elopment  | 0         | DONGA NARAYANAMM#    | Y             | FEMALE V | Alive  | Married      | •  | 05/07/1940    | BC-A  | Select    | ~        | Select   | •  | Select     | v       |
| enue                              | 0         |                      | v             | EEMALE   | Alive  | UnMarried    |    | 08/11/2010    | BC-A  | Select    | ~        | Select   | J  | Select     |         |

h) Once Head of the family is selected then the relationship dropdown for that person will be frozen as "Head".

| Service T | ype: *              |             | Select Head of Famil | ly: *   |                |               |       |              |            |                   |
|-----------|---------------------|-------------|----------------------|---------|----------------|---------------|-------|--------------|------------|-------------------|
| Single    | Old Age Person      | v           | BATHULA NAGES        | WARAMMA | v              |               |       |              |            |                   |
| Select    | Name of the Citizen | eKYC Status | Gender               | Status  | Marital Status | Date Of Birth | Caste | Relationship | Split Type | Desired Household |
| 0         | BATHULA NAGESWARAIV | Ŷ           | FEMALE V             | Alive   | Widow/Widow 🗸  | 01/01/1931    | OC    | Head V       | Select 🗸   | Select 🗸          |

 i) The first column contains the "Select" radio button to select the desired member to change the relationship of the member with respect to the "Head". For male members male relations will be populated in the dropdown and female relations for female members. Select the desired relations for all the members.

| 🌔 AP సేవ చెశిర్జ                       | រ៉ុស               |                                    |      | Select Relation  | on     |       |           |   |                |      |                                  |   | Ģ          | Sri YS J<br>Hon'ble | agan Mohan Reddy<br>Chief Minister of Andhi |
|----------------------------------------|--------------------|------------------------------------|------|------------------|--------|-------|-----------|---|----------------|------|----------------------------------|---|------------|---------------------|---------------------------------------------|
| Profile Update                         | Select He<br>BATHU | ad of Family. *<br>LA NAGESWARAMMA |      | Select           |        |       | ~         |   |                |      |                                  |   |            |                     |                                             |
| eports                                 | Select             | Name of the Citizen                | eKYC | Please select Re | lation |       |           |   | alact Polation | iste | Relationship                     | ) | Split Type |                     | Desired Household                           |
| iew Transaction                        |                    | BATHULA NAGESWARAN                 | Y    |                  |        | ·     | 40 I.V.   |   |                |      |                                  | ~ | Select     | ♥ Si<br>Plea        | elect 🗸                                     |
| Challan Payment                        | ۲                  | DUNGA PRIYATHAM                    | Y    |                  | ~      | Alive | UnMarried | • | 19/11/2003     | BC-A |                                  | • | Marriage   | •                   | ousehold 2 🗸                                |
| Request Tracking System                |                    | DUNGA SANGEETHA                    | Y    |                  | ~      | Alive | Married   | ~ | 14/01/1979     | BC-A |                                  | ~ | Select     | <b>~</b>            | elect 🗸                                     |
| Of Services                            |                    | PENUGONDA SAI KALYAI               | Y    |                  | ~      | Alive | Married   | ~ | 15/03/1994     | BC-A |                                  | ~ | Select     | Pleas               | elect                                       |
| sumer Affairs, Food and Civil<br>plies |                    | DUNGA SRINIVAS                     | Y    |                  | ~      | Alive | Married   | ~ | 10/03/1976     | BC-A |                                  | ~ | Select     | Pear                | elect v                                     |
| VS Services                            |                    |                                    |      |                  |        |       |           |   |                |      | Please select Relation           |   |            | Plea                | e select desired Household                  |
| Ith and Family Welfare<br>artment      |                    | DONGA SATYANARAYAN                 | Y    |                  | ~      | Alive | Married   | ~ |                | BC-A |                                  | ~ | Select     | ▼ Si<br>Pea         | elect v                                     |
| & MAUD<br>Ichayat Raj and Rural        |                    | DONGA NARAYANAMMA                  | Y    |                  | ~      | Alive | Married   | ~ | 05/07/1940     | BC-A |                                  | ~ | Select     | <b>~</b>            | elect 🗸                                     |
| velopment                              |                    |                                    |      |                  |        |       |           |   |                |      | Please select Relation           |   |            | Pea                 | e select desired Household                  |
| venue                                  |                    | DONGA NITHYA NANDIT                | Y    |                  | ~      | Alive | UnMarried | ~ |                | BC-A | Select<br>Please select Relation | ~ | Select     | ▼ Si<br>Plea        | elect 🗸 🗸                                   |

| 🍥 AP సేవ చెశి                              | රූල්      |                      |      | Select Relation |   |       |           |   |                |        |                                   |          | Ģ         | Sri<br>Ho | YS Jagan Mohan Reddy<br>n'ble Chief Minister of Andhr |
|--------------------------------------------|-----------|----------------------|------|-----------------|---|-------|-----------|---|----------------|--------|-----------------------------------|----------|-----------|-----------|-------------------------------------------------------|
| > Profile Update                           | Select He | rad of Family. *     |      |                 |   |       |           |   |                |        |                                   |          |           |           |                                                       |
| Dashboard                                  | BAIHU     | ILA NAGESWARAMMA     |      | Grand Son       |   |       | •         | _ |                |        |                                   |          | -         |           |                                                       |
| Reports                                    | Select    | Name of the Citizen  | eKYC |                 |   |       |           | S | Select Relatio | n aste | Relationshi                       | p        | Split Typ | e         | Desired Household                                     |
| View Transaction                           |           | BATHULA NAGESWARAN   | Y    | FEMALE          | * | Alive | Married   | * | 01/01/1931     | BC-A   |                                   | ~        | Select    | ~         | Select Y<br>Please select desired Household           |
| Challan Payment                            | ۲         | DUNGA PRIYATHAM      | Y    |                 | ~ | Alive | UnMarried | ~ | 19/11/2003     | BC-A   |                                   | *        | Marriage  | ~         | Household 2 🗸                                         |
| Request Tracking System                    |           | DUNGA SANGEETHA      | Y    |                 | ~ | Alive | Married   | ~ | 14/01/1979     | BC-A   |                                   | L×       | Select    | ~         | Select V                                              |
| st Of Services                             |           |                      |      |                 |   |       |           |   |                |        |                                   |          | L         | _         | Please select desired Household                       |
| Application Submission                     |           | PENUGONDA SAI KALYAI | Y    |                 | ~ | Alive | Married   | • | 15/03/1994     | BC-A   |                                   | ~        | Select    | •         | Select                                                |
| pnsumer Affairs, Food and Civil<br>applies | 0         | DUNGA SRINIVAS       | v    |                 | ~ | Alive | Married   | ~ |                | RC-A   |                                   | ~        | Select    | -         | Select V                                              |
| SWS Services                               |           |                      |      |                 |   |       |           |   |                |        | Please select Relatio             |          |           | _         | Please select desired Household                       |
| ealth and Family Welfare<br>epartment      |           | DONGA SATYANARAYAN   | Ŷ    |                 | ~ | Alive | Married   | ~ |                | BC-A   |                                   | ~        | Select    | ~         | Select 🗸                                              |
| R & MAUD                                   |           |                      |      |                 |   |       |           |   |                |        | Please select Relatio             |          |           |           | Please select desired Household                       |
| Panchayat Raj and Rural<br>Development     |           | DONGA NARAYANAMM#    | Y    |                 | * | Alive | Married   | ~ | 05/07/1940     | BC-A   | Select.<br>Please select Relation | <b>×</b> | Select    | ~         | Select  Pesse select desired Household                |
| evenue                                     |           | DONGA NITHYA NANDIT  | Ŷ    |                 | ~ | Alive | UnMarried | ~ |                | BC-A   |                                   | ~        | Select    | ~         | Select ~                                              |
|                                            |           |                      |      |                 |   |       |           |   |                |        | Please select Relatio             |          | L.        |           | Please select desired Household                       |

j) Select the split type as "Single Old Age Person" for the member who is willing to split out of the family and select "Existing household" for members willing to stay in the family. The desired household will be populated automatically once the split type is selected. Click on preview split after selection of split type.

**Note:** Only **one member** should be selected as Single old age person and he/she should be **above 60 years** of age & remaining members should be selected as existing household.

| 🍥 AP సేవ చెరి                                                | රූල්      |                      |             |                |             |                |               |       |                  | Sri YS Jag<br>Hon'ble Ch | <b>an Mohan Reddy</b><br>ief Minister of Andhra Prac |
|--------------------------------------------------------------|-----------|----------------------|-------------|----------------|-------------|----------------|---------------|-------|------------------|--------------------------|------------------------------------------------------|
| > Profile Update                                             |           |                      | Basic I     | Details        |             |                |               |       | Application For  | m                        |                                                      |
| > Dashboard                                                  | House     | hold Member Details  |             |                |             |                |               |       |                  |                          |                                                      |
| ✓ Reports                                                    | Service T | ype: *               |             | Select Head of | Family: *   |                |               |       |                  |                          |                                                      |
| > Dashboard                                                  | Single    | Old Age Person       | ~           | BATHULA N      | AGESWARAMMA | ~              |               |       |                  |                          |                                                      |
| > Sub SLA Dashboard                                          | Select    | Name of the Citizen  | eKYC Status | Gender         | Status      | Marital Status | Date Of Birth | Caste | Relationship     | Split Type               | Desired Household                                    |
| Download Report                                              | 0         | BATHULA NAGESWARAN   | Y           | FEMALE         | ~ Alive     | Widow/Widow 🗸  | 01/01/1931    | BC-C  | Head ~           | Single Old Age 🗸         | Household 2 🗸                                        |
| > AP SEVA Services Dashboard                                 | 0         | DUNGA PRIYATHAM      | Y           | MALE           | ~ Alive     | UnMarried 🗸    | 19/11/2003    | BC-C  | Grand Son V      | Existing House V         | Household 1 V                                        |
| > PAYMENT REPORT                                             | 0         |                      | v           | TEMALE         | Alive       |                | 14/01/1070    | 200   | Daughtar in Luxe | Eviating Llaura 14       | Ususahald 1 - xr                                     |
| <ul> <li>OTS Payment Report</li> </ul>                       |           | DOINGA SAINGEETHA    |             | FEMALE         | Alive       | Mattieu 👻      | 14/01/19/9    | DU-U  | Daugnier-III-La  |                          | Household 1 V                                        |
| <ul> <li>Mutation For Corrections</li> <li>REPORT</li> </ul> | 0         | PENUGONDA SAI KALYAI | Y           | MALE           | ~ Alive     | Married 🗸      | 15/03/1994    | BC-C  | Son 🗸            | Existing House 🗸         | Household 1 🗸                                        |
| View Transaction                                             | 0         | DONGA SATYANARAYAN   | Y           | MALE           | ~ Alive     | Married 🗸      | 01/07/1937    | BC-C  | Brother 🗸        | Existing House 🗸         | Household 1 🗸                                        |
| Challan Payment                                              | 0         | DONGA NITHYA NANDIT  | Y           | FEMALE         | ~ Alive     | UnMarried 🗸    | 08/11/2010    | BC-C  | Grand Daught     | Existing House 🗸         | Household 1 🗸                                        |
| Request Tracking System                                      | 0         | DUNGA SRINIVAS       | Y           | MALE           | ~ Alive     | Married V      | 10/03/1976    | BC-C  | Son ~            | Existing House 🗸         | Household 1 V                                        |
| ist Of Services                                              | 0         | DONGA NARAYANAMM#    | Y           | FEMALE         | ~ Alive     | Married 🗸      | 05/07/1940    | BC-C  | Sister-in-Law 🗸  | Existing House 🗸         | Household 1 🗸                                        |
| <ul> <li>Application Submission</li> </ul>                   |           |                      |             |                |             |                |               |       |                  |                          | Preview Split                                        |

k) Both the households with the selected members will be shown with the relationships beside them. Select the Head of the family (**Oldest alive female**) for both the households and then select the relationships of remaining members w.r.t to the Head.

| 💿 AP సేచ చెకిర్ణ                      | រុខ                                                 |                 |                       |                     | Sri YS Jagan Mohan Reddy<br>Honble Chief Minister of Andhra Pradesh |
|---------------------------------------|-----------------------------------------------------|-----------------|-----------------------|---------------------|---------------------------------------------------------------------|
| > Profile Update                      | Household 1 Member Details                          |                 | Household 2 Men       | nber Details        |                                                                     |
| > Dashboard                           | Select Head of Household 1: *                       |                 | Select Head of Househ | old 2: *            |                                                                     |
| ✓ Reports                             | DONGA NARAYANAMMA                                   |                 | BATHULA NAGESWA       | ARAMMA 🗸            |                                                                     |
| > Dashboard                           | Select Name of the Citizer                          | n Relationship  | Select                | Name of the Citizen | Relationship                                                        |
| Sub SLA Dashboard                     | O DUNGA PRIYATHAM                                   | Grand Son 🗸     | BATH                  | IULA NAGESWARAN     | Head 🗸                                                              |
| > Download Report                     | O DUNGA SANGEETHA                                   | Daughter-in-L 🗸 |                       |                     | ·                                                                   |
| > AP SEVA Services Dashboard          | O PENUGONDA SAI KALYAI                              | Son 🗸           |                       |                     |                                                                     |
| PAYMENT REPORT     OTS Payment Report | O DONGA SATYANARAYAN                                | Husband         | _                     |                     |                                                                     |
| Mutation For Corrections              | O DONGA NITHYA NANDIT                               | Grand Daught- ~ |                       |                     |                                                                     |
| View Transaction                      | O DUNGA SRINIVAS                                    | Son             |                       |                     |                                                                     |
| > Challan Payment                     | O DONGA NARAYANAMM#                                 | Head 🗸          |                       |                     |                                                                     |
| > Request Tracking System             | eKYC for Single Old Age Person Househo              | ld              |                       |                     |                                                                     |
| List Of Services                      | eKYC Type:*      OTP(One Time Password) O Biometric |                 |                       |                     |                                                                     |
| ✓ Application Submission              | Aadhaar Number: *                                   |                 |                       |                     |                                                                     |

 eKYC of the single member of the resultant household should be taken either using Aadhar OTP or fingerprint option.

**Note:** Aadhar number entered should be of the single member present in the resultant household.

| 🌀 AP సేచ చె                        | fiel 🤤 sri                                               | <b>YS Jagan Mohan Reddy</b><br>n'ble Chief Minister of Andhra Pradesh |
|------------------------------------|----------------------------------------------------------|-----------------------------------------------------------------------|
| > Profile Update                   | O DONGA SATYANARAYAN Husband V                           |                                                                       |
| > Dashboard                        | O DONGA NITHYA NANDIT Grand Daught ~                     |                                                                       |
| ✓ Reports                          | O DUNGA SRINIVAS Son V                                   |                                                                       |
| > Dashboard                        | O DONGA NARAYANAMM# Head ~                               |                                                                       |
| Sub SLA Dashboard                  | eKYC for Single Old Age Person Household                 |                                                                       |
| > Download Report                  | eKic to single ou age relient redenied                   |                                                                       |
| > AP SEVA Services Dashboard       | OTP(One Time Password)     O Biometric                   |                                                                       |
| > PAYMENT REPORT                   | Aadhaar Number: * OTP (One Time Password): *             |                                                                       |
| > OTS Payment Report               | 425962512937 Send OTP                                    |                                                                       |
| Mutation For Corrections<br>REPORT |                                                          | OTP Authenticate                                                      |
| > View Transaction                 | Select Proof of Document for Single Old Age Person:<br>* |                                                                       |
| > Challan Payment                  | Select ~                                                 |                                                                       |
| > Request Tracking System          | Q, No File choosen Browse                                |                                                                       |
| List Of Services                   |                                                          |                                                                       |
| ✓ Application Submission           |                                                          | Show Payment                                                          |

m) Select the proof document to be uploaded for both the households for verification and upload the selected document in PDF format.

| 🔘 AP సేవ చె                                             | බර්ච                             |                                        |                            |        | Sri YS Jagan Mohan Reddy<br>Honble Chief Minister of Andhra Pradesh |
|---------------------------------------------------------|----------------------------------|----------------------------------------|----------------------------|--------|---------------------------------------------------------------------|
| <ul> <li>Profile Update</li> </ul>                      | 0                                | DONGA SATYANARAYAN                     | Husband 🗸                  |        |                                                                     |
| > Dashboard                                             | 0                                | DONGA NITHYA NANDIT                    | Grand Daught 🗸             |        |                                                                     |
| ✓ Reports                                               | 0                                | DUNGA SRINIVAS                         | Son 🗸                      |        |                                                                     |
| > Dashboard                                             | 0                                | DONGA NARAYANAMM/                      | Head 🗸                     |        |                                                                     |
| > Sub SLA Dashboard                                     | eKVC for 1                       | Single Old Age Person Household        |                            |        |                                                                     |
| > Download Report                                       | eKYC Type*                       | Single Old Age Person Household        |                            |        |                                                                     |
| > AP SEVA Services Dashboard                            | <ul> <li>OTP(0</li> </ul>        | One Time Password) 🔘 Biometric         |                            |        |                                                                     |
| > PAYMENT REPORT                                        | Aadhaar Nur                      | mber: *                                | OTP (One Time Password): * |        |                                                                     |
| > OTS Payment Report                                    | 425962512                        | 2937 Send OTP                          |                            |        |                                                                     |
| <ul> <li>Mutation For Corrections<br/>REPORT</li> </ul> |                                  |                                        |                            |        | OTP Authenticate                                                    |
| > View Transaction                                      | select Proof                     | ot Document for Single Old Age Person: |                            |        |                                                                     |
| > Challan Payment                                       | Select                           | ~                                      |                            |        |                                                                     |
| > Request Tracking System                               | Select<br>Spouse De<br>Rice Card | ath Certificate                        |                            | Browse |                                                                     |
| List Of Services                                        | Widow Per                        | nsion Card                             |                            |        | Show Durman                                                         |
| ✓ Application Submission                                |                                  |                                        |                            |        | Show Payment                                                        |

#### Note for uploading proof documents:

- Any one of the 3 documents should be uploaded as proof documents for the resultant single member household:
- 1. **Spouse Death certificate:** the certificate should belong to the deceased husband/wife of the single person in the resultant household.
- 2. **Rice card:** the rice card should be a single member type rice card and it should belong to the single person present in the resultant household.
- 3. **Widow pension card:** the pension card should be widow pension type and should belong to the single person present in the resultant household.
- n) Click on show payment after uploading the necessary documents. A receipt is generated with requisition ID with which the citizen can track his/her application.

|                                              |                                                                                                    |                                                                                                    | Sri YS Jagan Mohan Reddy<br>Honble Chief Minister of Andhra Pradesh                                                                                                    |
|----------------------------------------------|----------------------------------------------------------------------------------------------------|----------------------------------------------------------------------------------------------------|----------------------------------------------------------------------------------------------------|
|                                              |                                                                                                    | e de la contra de la contra de |                                                                                                    |
|                                              |                                                                                                    |                                                                                                    |                                                                                                    |
|                                              |                                                                                                    |                                                                                                    |                                                                                                    |
|                                              |                                                                                                    | Nayana zana                                                                                                    |                                                                                                    |
|                                              |                                                                                                    | Payment Receipt                                                                                                    | Date : 04/01/2023 4:31:02 PM                                                                                                    |
|                                              |                                                                                                    |                                                                                                    |                                                                                                    |
| Secretariat Name :                           | Kondamudi                                                                                                    | Secretariat ID :                                                                                                    | U10790152-DA@apgsws.onmicrosoft.com                                                                                                    |
| Application Number :                         | HHS230104150518                                                                                                    | Transaction ID:                                                                                                    | THHS230104150518                                                                                                    |
| Service Name :                               | Splitting of Household Members                                                                                                    | Department Name:                                                                                                    | Revenue Department                                                                                                    |
| Applicant Name :                             | Dunga Sangeetha                                                                                                    | Father/Husband Name :                                                                                                    | Naidu                                                                                                    |
| District :                                   | Ntr                                                                                                    | Mandal:                                                                                                    | Vijayawada-u                                                                                                    |
| Amount Paid :                                | 0 /-                                                                                                    | Amount In Words :                                                                                                    | Rupees Only                                                                                                    |
| Payment Mode :                               | Cash                                                                                                    | SLA :                                                                                                    | 21 DAYS                                                                                                    |
| Transaction Date :                           | 04/01/2023 4:31:02 PM                                                                                                    |                                                                                                    |                                                                                                    |
| Note :<br>1. To Know the Application status. | Please visit https://vswsonline.ap.gov.in                                                                                                    |                                                                                                    |                                                                                                    |
|                                              | Secretariat Name :<br>Application Number :<br>Service Name :<br>Applicant Name :<br>District :<br>Amount Paid :<br>Payment Mode :<br>Transaction Date :<br>Note :<br>1. To Know the Application status. | Secretariat Name :       Kondamudi         Application Number :       HHS230104150518         Service Name :       Splitting of Household Members         Applicant Name :       Dunga Sangeetha         District :       Ntr         Amount Paid :       0/-         Payment Mode :       Cash         Transaction Date :       04/07/2023 43102 PM         Note :       1. To Know the Application status. Please visit https://www.sonline.ap.gov/in                                                                                                    | Secretariat Name :       Kondamud       Secretariat ID :         Application Number :       H55230104150518       Transaction ID :         Service Name :       Splitting of Household Members       Department Name :         Applicant Name :       Dunga Sangeetha       Father/Husband Name :         District :       Ntr       Mandal :         Anount Paid :       0/-       Amound In Words :         Payment Mode :       Cash       SLA :         Note :       1.70 know the Application status. Prese wish Https://www.spline.ap.gov.in |

## 3. Verification workflow

Once the application form is submitted by the DA/WEDS it is forwarded to the next level for verification i.e., WEA/WWDS.

The WEA/WWDS verifies the application and forwards to PS/WAS who then verifies the application and forwards to MPDO/MC.

The MPDO/MC is the final approval authority for household split.

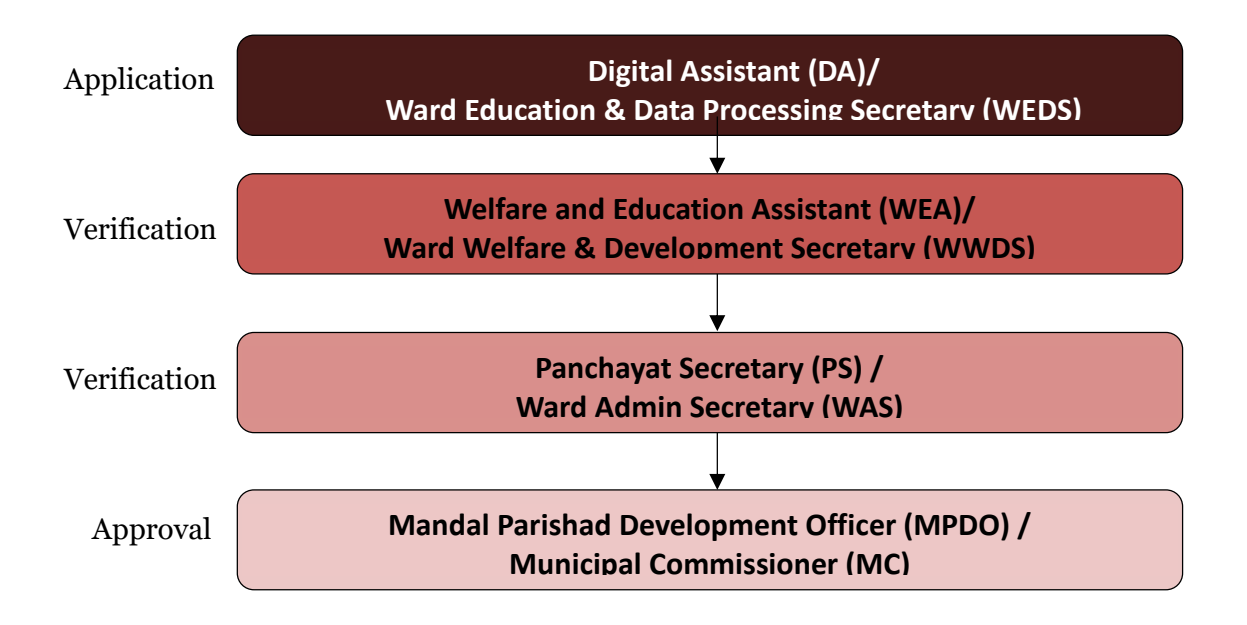

a) Enter the URL <u>https://vswsonline.ap.gov.in/#/home</u> and WEA/WWDS will login to the portal using his/her credentials.

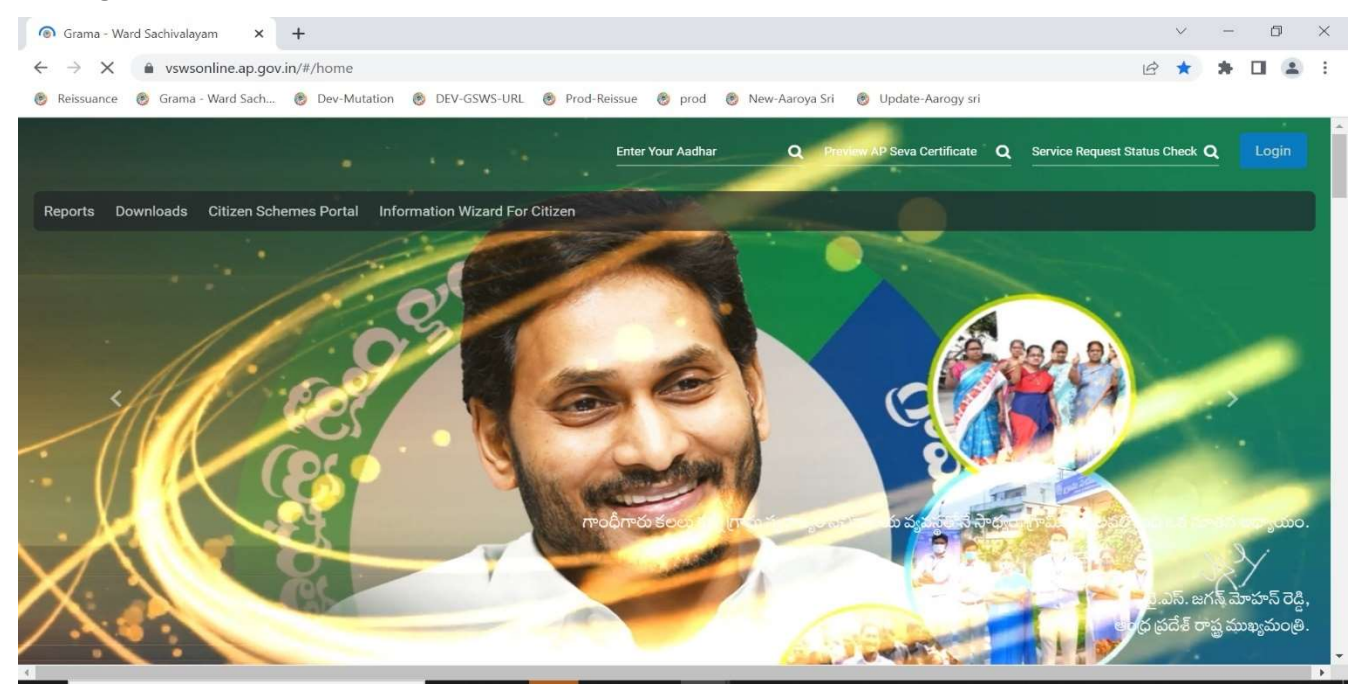

b) After logging in, the household split request will be shown in the dashboard as shown below.

| 🇓 AP సేవ వెశిర్టల్                                                 |                              |                     |                 |                        | Sri YS Ja<br>Honble            | <b>agan Mohan Reddy</b><br>Chief Minister of Andhra Pradesh |
|--------------------------------------------------------------------|------------------------------|---------------------|-----------------|------------------------|--------------------------------|-------------------------------------------------------------|
| Hello, MAGULURI ASHA LATHA<br>Ward Welfare & Development Secretary |                              |                     |                 |                        | 06:15:15 PM<br>19 January 2023 | THU Log Out                                                 |
| Redirect to Meeseva Request Tracking S                             | ystem Hosue Sites eKYC Statu | us Updation Reports | Profile Update  |                        |                                |                                                             |
| 7<br>Total Service Requests                                        | <b>1</b><br>Open Within SL   |                     | Open Beyond SLA | 6<br>Closed Within SLA | O<br>Closed Bey                |                                                             |
| Request List - Total Requests                                      |                              |                     |                 |                        | Search Transaction             |                                                             |
| S.No Request ID                                                    | Service Name                 | Service Category    | Department Name | Citizen Name           | Applied Date                   | Status                                                      |
| 1 HHS230119150722                                                  | HouseholdSplit               | RV                  | RV              | PAPISETTY LAKSHMAMMA   | 19/01/2023                     | Pending                                                     |
| Requests per page: 10                                              |                              |                     |                 |                        | 66                             | « 1 » »»                                                    |

#### c) Verify the application details after field visit to both the resultant households.

| Request ID:HHS230119150722        |                      |                  |          |                |                  |                                 |                |                       |                   |  |
|-----------------------------------|----------------------|------------------|----------|----------------|------------------|---------------------------------|----------------|-----------------------|-------------------|--|
| Basic Details                     |                      |                  |          |                |                  |                                 |                |                       |                   |  |
| Aadhaar Number:                   | 377454944666         |                  | Date of  | Birth:         | 01/01/1962       |                                 | Marital Status | s                     | Married           |  |
| Citizen Name:                     | PAPISETTY LAKSHMAMMA |                  | Caste:   |                | oc               |                                 | Mobile No:     |                       | 8500683084        |  |
| Father / Husband Name:            | Anjali testing data  |                  | Religion |                | Buddhist         |                                 | Email:         |                       |                   |  |
| Gender:                           | Female               |                  | Qualific | ation:         | MA               |                                 |                |                       |                   |  |
| Present Address (Mailing Address) | ρ                    |                  |          |                | Permanent A      | Idress                          |                |                       |                   |  |
| Door No & Street Name:            | 2-110                |                  |          | Door No & Stre | et Name:         |                                 | 2-110          |                       |                   |  |
| Village / Ward / Secretariat:     | u                    | LAPETA-02        |          |                | Village / Ward / | Secretariat:                    |                | LALAPETA-02           |                   |  |
| Mandal / Municipality:            | G                    | UNTUR-U          |          |                | Mandal / Munic   | Mandal / Municipality: GUNTUR-U |                |                       |                   |  |
| District:                         | G                    | UNTUR            |          |                | District:        | District:                       |                |                       | GUNTUR            |  |
| Pin Code:                         | 52                   | 4142             |          |                | Pin Code:        | Pin Code: 52                    |                |                       | 524142            |  |
| Postal Office:                    |                      |                  |          |                | Postal Office:   |                                 |                |                       |                   |  |
| Postal Village:                   |                      |                  |          |                | Postal Village:  |                                 |                |                       |                   |  |
| Applicant Details                 |                      |                  |          |                |                  |                                 |                |                       |                   |  |
| Select Head Of Family:            | PA                   | PISETTY LAKSHMAN | AMA      |                | Service Type:    |                                 |                | Single Old Age Person |                   |  |
| Name of the Citizen               | eKYC Status          | Gender           | Status   | Marital Status | Date Of Birth    | Caste                           | Relationship   | Split Type            | Desired Household |  |
| PAPISETTY LAKSHMAMMA              | Y                    | FEMALE           | Alive    | Widow/Widower  | oc               | 01/01/1962                      | Head           | Single Old Age Person | Household 2       |  |
| PAPISETTY VENKATESWARLU           | Y                    | MALE             | Alive    | Married        | oc               | 01/01/1947                      | Son            | Existing Household    | Household 1       |  |

#### d) Select all the checkboxes and the remarks as "recommended" or "not recommended".

| Household 1 Member Details                                                                           |                                                                        |                               |                     | Household 2 Member Details |      |  |  |  |
|----------------------------------------------------------------------------------------------------|------------------------------------------------------------------------|-------------------------------|---------------------|----------------------------|------|--|--|--|
| Name of the Citizen                                                                                  | Relationship                                                           |                               | Name of the Citizen | Relationship               |      |  |  |  |
| PAPISETTY VENKATESWARLU                                                                              |                                                                        | Head                          |                     | PAPISETTY LAKSHMAMMA       | Head |  |  |  |
| ist of Documents                                                                                     |                                                                        |                               |                     |                            |      |  |  |  |
| 1 Spouse Death Certificate of household 1                                                            |                                                                        | 01181507052.pdf               | ,                   |                            |      |  |  |  |
| WEA/WWDS Checklist                                                                                   |                                                                        |                               |                     |                            |      |  |  |  |
| Applicant Name:                                                                                      | PAPISETTY LAKSHMAMM                                                    | A                             |                     |                            |      |  |  |  |
| Applicant Address:                                                                                   | Door No & Street Name:<br>Village/ward: LALAPETA-0<br>District: GUNTUR | 2-110<br>12. Mandal: GUNTUR-U |                     |                            |      |  |  |  |
| Whether the single old age person is living separately from<br>amily members *                       | ) Yes () No                                                            |                               |                     |                            |      |  |  |  |
| Whether Death certificate of Spouse /Rice Card/Widow<br>Pension - proof of single status is valid? * | ⊛ Yes () No                                                            |                               |                     |                            |      |  |  |  |
| Verification Document                                                                                | Remarks.*                                                              |                               |                     |                            |      |  |  |  |
| No Ela Chostan Broute                                                                                | Recommended                                                            |                               | ~                   |                            |      |  |  |  |

3 L hereby, declare that the particulars given above are correct and complete. I will be responsible for any misrepresentation of facts and will be liable for punitive action.

e) After selecting the remarks click on forward button and the request is forwarded to the next level i.e., Panchayat Secretary/Ward admin secretary.

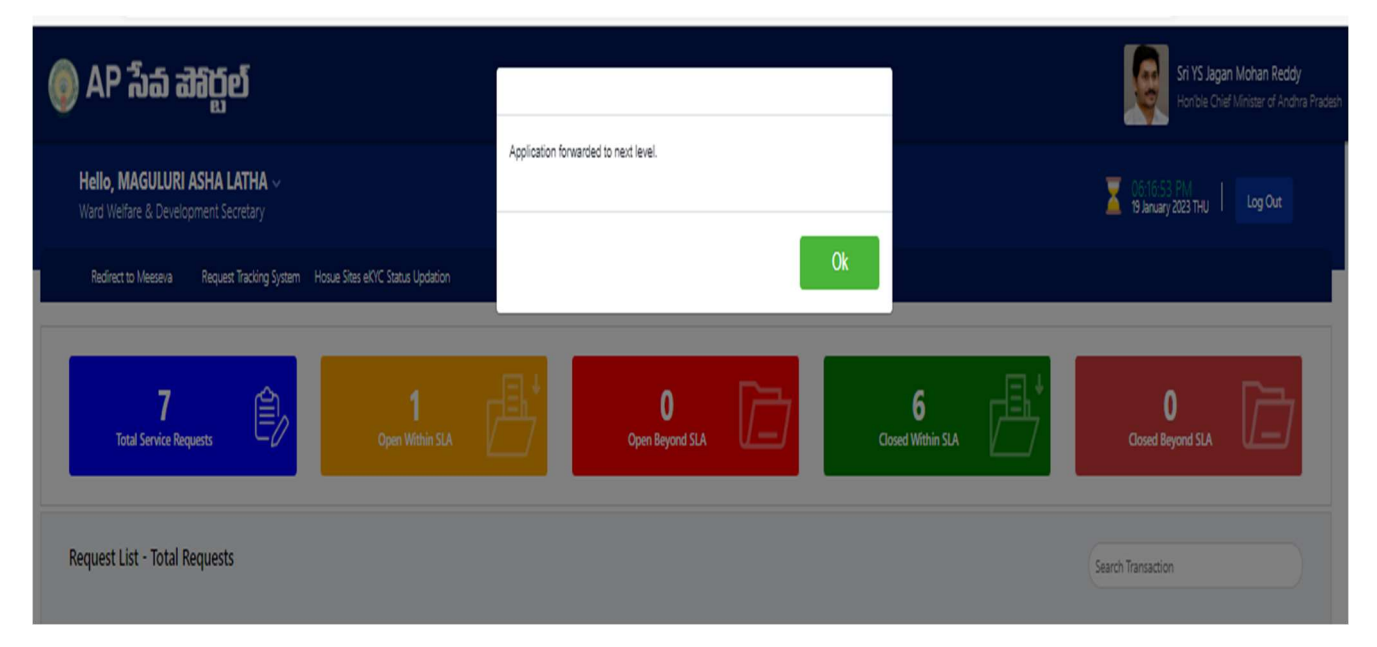

f) Enter the URL <u>https://vswsonline.ap.gov.in/#/home</u> and the PS/WAS will login to the portal using his/her credentials.

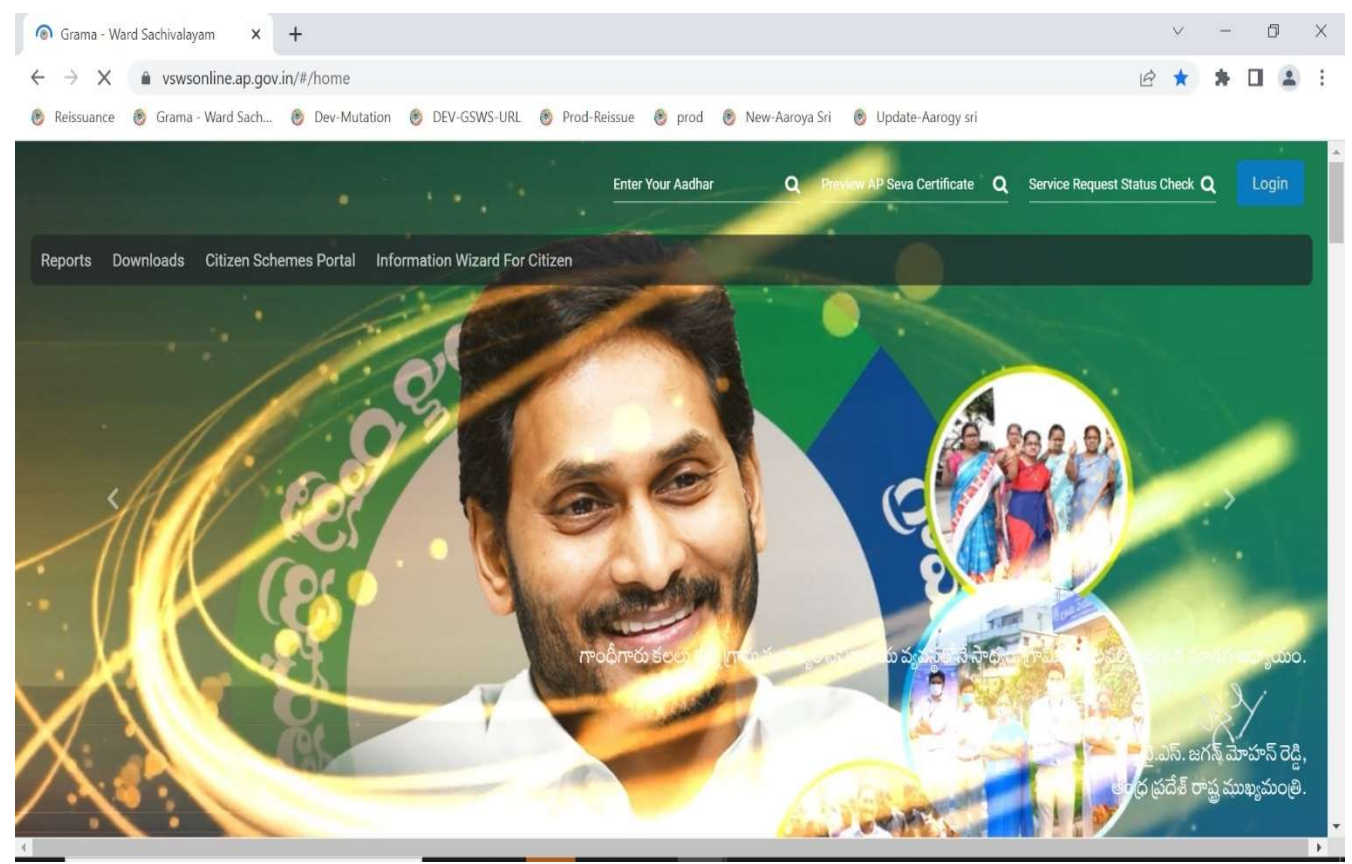

g) After logging in, the household split request will be shown in the dashboard as shown below.

| 💿 AP ්බික් ඔබර්ට්                           |                                  |                  |                      |                      | Sri YS<br>Honibi               | J <b>agan Mohan Reddy</b><br>e Chief Minister of Andhra Pradesh |
|---------------------------------------------|----------------------------------|------------------|----------------------|----------------------|--------------------------------|-----------------------------------------------------------------|
| <b>Hello, ∨</b><br>Ward Admin Secretary     |                                  |                  |                      |                      | 206:21:43 PN<br>19 January 202 | a THU Log Out                                                   |
| Redirect to Meeseva Request Tracking System | Hosue Sites eKYC Status Updation | Reports          |                      |                      |                                |                                                                 |
| 7<br>Total Service Requests                 | <b>1</b><br>Open Within SLA      | Ŀ                | O<br>Open Beyond SLA | Gosed Within SLA     | Closed Beyon                   | лан                                                             |
| Request List - Total Requests               |                                  |                  |                      |                      | Search Transaction             |                                                                 |
| S.No Request ID                             | Service Name                     | Service Category | Department Name      | Citizen Name         | Applied Date                   | Status                                                          |
| 1 HHS230119150722                           | HouseholdSplit                   | RV               | RV                   | PAPISETTY LAKSHMAMMA | 19/01/2023                     | Pending                                                         |
| Requests per page: 10 🗸                     |                                  |                  |                      |                      |                                | « « <mark>1</mark> » »»                                         |

h) Verify the application details after field visit to both the resultant households if required and also verify the WEA/WWDS 's remarks.

| Request ID:HHS230119150722        |                      |                  |          |                |                 |                                           |               |                       |                   |  |  |
|-----------------------------------|----------------------|------------------|----------|----------------|-----------------|-------------------------------------------|---------------|-----------------------|-------------------|--|--|
| Basic Details                     |                      |                  |          |                |                 |                                           |               |                       |                   |  |  |
|                                   |                      |                  |          |                |                 |                                           |               |                       |                   |  |  |
| Aadhaar Number:                   | 377454944666         |                  | Date of  | Birth:         | 01/01/1962      |                                           | Marital State | us:                   | Married           |  |  |
| Citizen Name:                     | PAPISETTY LAKSHMAMMA |                  | Caster   |                | OC.             |                                           | Mobile No:    |                       | 8500683084        |  |  |
| Father / Husband Name:            | Anjali testing data  |                  | Religion | м              | Buddhist        |                                           | Email:        |                       |                   |  |  |
| Gender:                           | Female               |                  | Qualific | ation:         | MA              |                                           |               |                       |                   |  |  |
| Present Address (Mailing Address) |                      |                  |          |                | Permanent A     | ddress                                    |               |                       |                   |  |  |
| Door No & Street Name:            | 2-110                |                  |          |                | Door No & Stre  | Door No & Street Names 2-110              |               |                       |                   |  |  |
| Village / Ward / Secretariat:     | U                    | ALAPETA-02       |          |                | Village / Ward  | Village / Ward / Secretariat: LALAPETA-02 |               |                       |                   |  |  |
| Mandal / Municipality:            | G                    | UNTUR-U          |          |                | Mandal / Muni   | Mandal / Municipality: GUNTUR-U           |               |                       |                   |  |  |
| District:                         | G                    | UNTUR            |          |                | District:       | District: GUNTUR                          |               |                       |                   |  |  |
| Pin Code:                         | 57                   | 24142            |          |                | Pin Code:       | Pin Codes 524142                          |               |                       |                   |  |  |
| Postal Office:                    |                      |                  |          |                | Postal Office:  | Postal Office: -                          |               |                       |                   |  |  |
| Postal Village:                   |                      |                  |          |                | Postal Village: |                                           |               |                       |                   |  |  |
| Applicant Details                 |                      |                  |          |                |                 |                                           |               |                       |                   |  |  |
| Select Head Of Family:            | R4                   | PISETTY LAKSHMA) | MMA      |                | Service Type:   |                                           |               | Single Old Age Person | ge Person         |  |  |
| Name of the Citizen               | eKYC Status          | Gender           | Status   | Marital Status | Date Of Birth   | Caste                                     | Relationship  | Split Type            | Desired Household |  |  |
| PAPISETTY LAKSHMAMMA              | Y                    | FEMALE           | Alive    | Widow/Widower  | oc              | 01/01/1962                                | Head          | Single Old Age Person | Household 2       |  |  |
|                                   |                      |                  | 10       |                |                 |                                           |               |                       |                   |  |  |

i) Select all the checkboxes and the remarks as "recommended" or "not recommended"

| Name of the Citizen                                                                                             |                                | Relationship                                    |         | Name of the Citizen                      | Relationship  |      |  |
|----------------------------------------------------------------------------------------------------|--------------------------------|-------------------------------------------------|---------|------------------------------------------|---------------|------|--|
| PAPISETTY VENKATESWARLU                                                                                         |                                | Head                                            |         | PAPISETTY LAKSHMAMMA                     |               | Head |  |
| ist of Documents                                                                                                |                                |                                                 |         |                                          |               |      |  |
| Spouse Death Certificate of household 1                                                                         |                                | 01181507052.pdf                                 | 5       |                                          |               |      |  |
| /EA/WWDS Checklist                                                                                              |                                |                                                 |         | PS/WS Checklist                          |               |      |  |
| pplicant Name:                                                                                                  | PAPISETTY LAKSHMAMMA           |                                                 |         | Whether the WEA/WWDS remarks are valid?* | Wes O No      |      |  |
| Applicant Address: Door No & Street Name: 2-110<br>Village/ward: LALAPETA-02, Mandal: GUNTUR-U<br>Dimer: GUNTUR |                                |                                                 |         |                                          |               |      |  |
| /WDS/WEA Checklist                                                                                              |                                |                                                 |         |                                          |               |      |  |
| /hether the single old age person is living separately from family<br>embers                                    | ⊛ Yes ○ No                     |                                                 |         |                                          |               |      |  |
| hether Death certificate of Spouse /Rice Card/Widow Pension -<br>roof of single status is valid?                | ⊛ Yes ○ No                     |                                                 |         |                                          |               |      |  |
| emarks from WEA/WWDS:                                                                                           | Recommended                    |                                                 |         | Document from WEA/WWDS:                  | Not Available |      |  |
| arification Document                                                                                            | Remarks:*                      |                                                 |         |                                          |               |      |  |
| No File Choosen Browse                                                                                          | Recommended                    |                                                 | •       |                                          |               |      |  |
|                                                                                                    |                                | ·                                               |         |                                          |               |      |  |
| declare that the particulars given above are correct and complete. I will be                                    | esponsible for any misrecreser | tation of facts and will be liable for nunitive | action. |                                          |               |      |  |

j) After selecting the remarks click on forward button and the request is forwarded to the next level i.e., Mandal Parishad development officer/Municipal commissioner.

| 🍥 AP సేవ చెశిర్జల్                                                                                                    |                                      |                           | Sri YS Jagan Mohan Reddy<br>Honble Chief Minister of Andria Pradesh |
|----------------------------------------------------------------------------------------------------|--------------------------------------|---------------------------|---------------------------------------------------------------------|
| Hello, V<br>Ward Admin Secretary<br>Redirect to Mercena Request Tracting System Hosue Sites #CVC Status Undation Reports | Application forwarded to next level. |                           | 2 0623 27 PM<br>19 January 2023 THU Log Out                         |
| 7<br>Total Service Requests                                                                                              | Open Beyond SLA                      | 6<br>Closed Within SLA    | O<br>Cosed Beyond SLA                                               |
| Request List - Total Requests<br>S.No Request ID Service Name Service Cat                                                | tagory Department Name               | Citizen Name Applied Date | Search Transaction                                                  |

k) Enter the URL <u>https://vswsonline.ap.gov.in/#/home</u> and the MPDO/MC will login to the portal using his/her credentials.

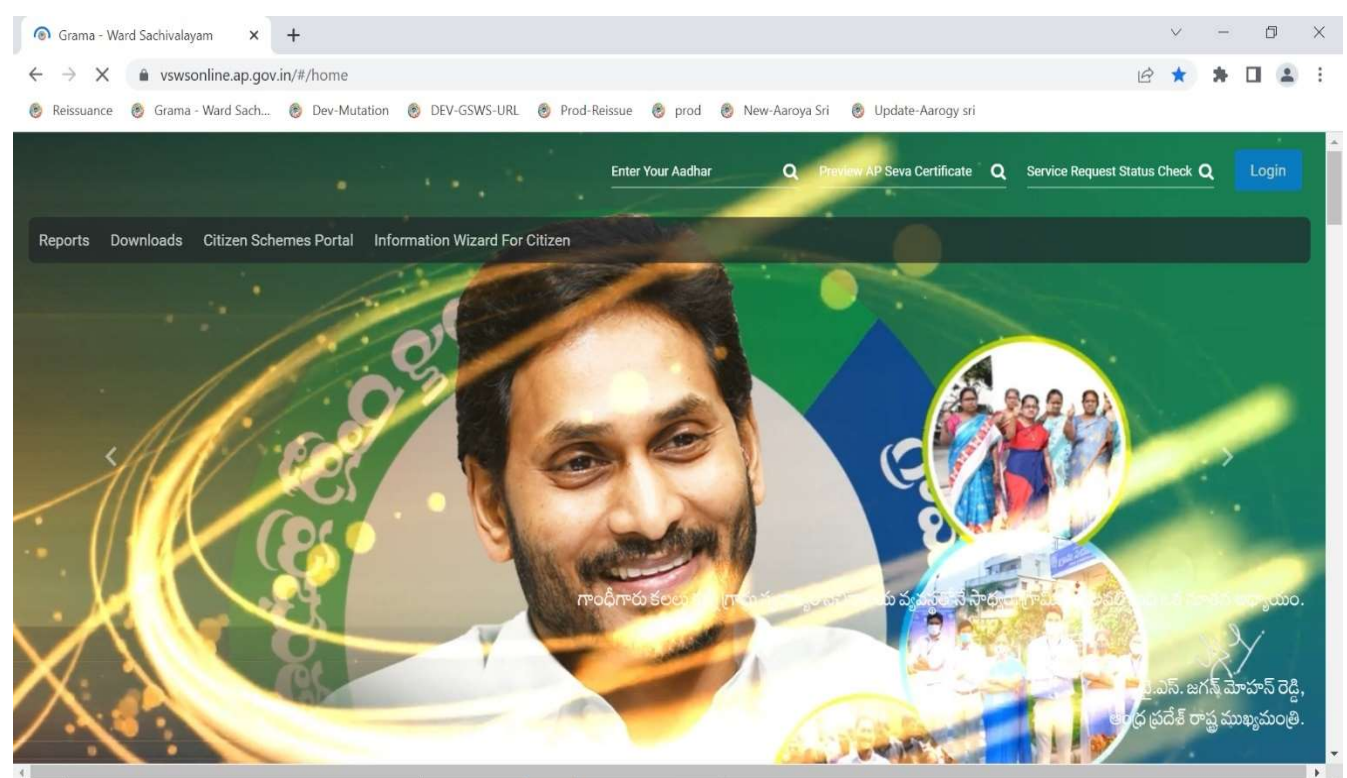

l) After logging in, the household split request will be shown in the dashboard as shown below.

| 🍈 AP సేవ చెశిర్జల్                                         |                                  |                        |                      |                        | Sri YS Ja<br>Honble (            | <b>igan Mohan Reddy</b><br>Chief Minister of Andhra Pradesh |
|------------------------------------------------------------|----------------------------------|------------------------|----------------------|------------------------|----------------------------------|-------------------------------------------------------------|
| Hello, BOLLINENI SRINIVASA RAO ~<br>Municipal Commissioner |                                  |                        |                      |                        | 06:25:03 PM<br>19 January 2023 1 | HU Log Out                                                  |
| Redirect to Meeseva Request Tracking System H              | losue Sites eKYC Status Updation | Reports Profile Update | Account Details      |                        |                                  |                                                             |
| 9<br>Total Service Requests                                | <b>1</b><br>Open Within SLA      |                        | 2<br>Open Beyond SLA | 6<br>Closed Within SLA | O<br>Closed Beyond SL            |                                                             |
| Request List - Total Requests                              |                                  |                        |                      |                        | HH5230119150722                  |                                                             |
| S.No Request ID                                            | Service Name                     | Service Category       | Department Name      | Citizen Name           | Applied Date                     | Status                                                      |
| 1 HHS230119150722                                          | HouseholdSplit                   | RV                     | RV                   | PAPISETTY LAKSHMAMMA   | 19/01/2023                       | Pending                                                     |
| Requests per page: 10                                      |                                  |                        |                      |                        | 66                               | ¢ 1 2 22                                                    |

#### m) Verify the application details and verify the WEA/WWDS 's & PS/WAS 's remarks.

| Request ID:HHS230119150722        |                      |                    |                |                 |          |                                           |                |                     |                       |            |                   |
|-----------------------------------|----------------------|--------------------|----------------|-----------------|----------|-------------------------------------------|----------------|---------------------|-----------------------|------------|-------------------|
| Basic Details                     |                      |                    |                |                 |          |                                           |                |                     |                       |            |                   |
| Aadhaar Number:                   | 377454944666         |                    | Date of Birth: |                 |          | 1/01/1962                                 |                | Marital Statu       | Σ                     | Married    |                   |
| Citizen Name:                     | PAPISETTY LAKSHMAMMA |                    | Caste:         |                 | 0        | c                                         |                | Mobile No:          |                       | 8500683084 |                   |
| Father / Husband Name:            | Anjali testing data  |                    | Religion       |                 | Bu       | uddhist                                   |                | Email:              |                       |            |                   |
| Gender:                           | Female               |                    | Qualifica      | tion:           | М        | IA.                                       |                |                     |                       |            |                   |
| Present Address (Mailing Address) | l.                   |                    |                |                 |          | Permanent Ad                              | Idress         |                     |                       |            |                   |
| Door No & Street Name:            |                      |                    |                | Door No & Stree | et Name: |                                           | 2-110          |                     |                       |            |                   |
| Village / Ward / Secretariat:     |                      | LALAPETA-02        |                |                 |          | Village / Ward / Secretariat: LALAPETA-02 |                |                     |                       |            |                   |
| Mandal / Municipality:            |                      | GUNTUR-U           |                |                 |          | Mandal / Municipality: GUNTUR-U           |                |                     |                       |            |                   |
| District:                         |                      | GUNTUR             |                |                 |          | District:                                 |                |                     | GUNTUR                |            |                   |
| Pin Code:                         |                      | 524142             |                |                 |          | Pin Code: 524142                          |                |                     |                       |            |                   |
| Postal Office:                    |                      |                    |                |                 |          | Postal Office: -                          |                |                     |                       |            |                   |
| Postal Village:                   |                      |                    |                |                 |          | Postal Village:                           |                |                     |                       |            |                   |
| Applicant Details                 |                      |                    |                |                 |          |                                           |                |                     |                       |            |                   |
| Select Head Of Family:            |                      | PAPISETTY LAKSHMAM | Ab.            |                 |          | Service Type:                             |                |                     | Single Old Age Person |            |                   |
| Name of the Citizen               | eKYC Status          | Gender             | Status         | Marital Status  | j.       | Date Of Birth                             | Caste          | Relationship        | Split Type            |            | Desired Household |
| PAPISETTY LAKSHMAMMA              | Y                    | FEMALE             | Alive          | Widow/Widower   | oc       |                                           | 01/01/1962     | Head                | Single Old Age Person | Ho         | usehold 2         |
| PAPISETTY VENKATESWARLU           | γ                    | MALE               | Alive          | Married         | OC       |                                           | 01/01/1947     | Son                 | Existing Household    | Ho         | usehold 1         |
| Household 1 Member Details        |                      |                    |                |                 |          | Household 2                               | Member Details |                     |                       |            |                   |
|                                   | Name of the Citizen  |                    |                | Relationship    |          |                                           |                | Name of the Citizen |                       |            | Relationship      |
| PAPISETTY VENKATESWARLU           |                      |                    | Head           |                 |          | PAPISETTY LAKSH                           | HMAMMA         |                     |                       | Head       |                   |

n) Select all the checkboxes and the remarks as "recommended" or "not recommended".

| Spouse Death Certificate of household 1                                                      |         | 01181507052.pdf 🐇                                                                               |   |                                         |               |  |
|----------------------------------------------------------------------------------------------|---------|-------------------------------------------------------------------------------------------------|---|-----------------------------------------|---------------|--|
| VEA/WWDS Checklist                                                                           |         |                                                                                                 |   | PS/WS Checklist                         |               |  |
| pplicant Name:                                                                               |         | PAPISETTY LAKSHMAMMA                                                                            |   | Whether the WEA/WWDS remarks are valid? | Ves O No      |  |
| Applicant Address:                                                                           |         | Door No & Street Name: 2-110<br>Village/ward: LALAPETA-02, Mandal: GUNTUR-U<br>District: GUNTUR |   |                                         |               |  |
| WWDS/WEA Checklist                                                                           |         |                                                                                                 |   |                                         |               |  |
| Whether the single old age person is living separately from<br>nembers                       | family  | ⊛ Yes ⊖ No                                                                                      |   |                                         |               |  |
| Whether Death certificate of Spouse /Rice Card/Widow Per<br>proof of single status is valid? | ision - | ⊛ Yés ⊖ No                                                                                      |   |                                         |               |  |
| MC Checklist                                                                                 |         |                                                                                                 |   |                                         |               |  |
| Whether the PS/WAS remarks are valid?*                                                       |         | Wes ○ No     No                                                                                 |   |                                         |               |  |
| lemarks from WEA/WWDS:                                                                       |         | Recommended                                                                                     |   | Document from WEA/WWDS:                 | Not Available |  |
| temarks from PS/WS:                                                                          |         | Recommended                                                                                     |   | Document from PS/WS:                    | Not Available |  |
| erification Document                                                                         |         | Remarks                                                                                         |   |                                         |               |  |
| No File Choosen                                                                              | Browse  | Recommended                                                                                     | • |                                         |               |  |

o) After selecting the remarks click on approve button and complete digital signature to approve the household split request.

| WEA/WWDS Checklist                                                                                                    |                                                                                                    | PS/WS Checklist                         |                                                                                                    |
|----------------------------------------------------------------------------------------------------|----------------------------------------------------------------------------------------------------|-----------------------------------------|----------------------------------------------------------------------------------------------------|
| Applicant Name:                                                                                                    | M THAYARAMMA                                                                                                    | Whether the WEA/WWDS remarks are valid? | Wes O No                                                                                                    |
| Applicant Address:                                                                                                    | Digital Signature                                                                                                    |                                         | ×                                                                                                    |
| WWDS/WEA Checklist<br>Whether Marriage Certificate/ Rice Card / Arogyasri<br>Card/ Family Member Certificate/ Passport / Aadha:<br>for the resultant Household 1 is valid?                                                                                                    | Tokens : *                                                                                                    | Microsoft Windows Store                 | <b>·</b>                                                                                                    |
| Whether Marriage Certificate/ Rice Card / Arogyasri<br>Card/ Family Member Certificate/ Passport / Aadha:<br>for the resultant Household 2 is valid?                                                                                                    | Password : *                                                                                                    |                                         |                                                                                                    |
| Whether at least 2 alive married couples are present<br>the existing Household<br>Whether the two married couples live separately<br>MPDO Checklist                                                                                                    |                                                                                                    |                                         | Sign and Approve                                                                                                    |
| Whether verified PS/WAS remarks are valid or not? *                                                                                                    | ⊛ Yes ⊖ No                                                                                                    |                                         |                                                                                                    |
| Remarks from WEA/WWDS:                                                                                                    | Recommended                                                                                                    | Document from WEA/WWDS:                 | Net Available                                                                                                    |
|                                                                                                    |                                                                                                    |                                         |                                                                                                    |
| Remarks from PS/WS:                                                                                                    | Recommended                                                                                                    | Document from PS/WS:                    | HH Marriage Split FRS Draft_V4 (1).pdf                                                                                                    |
| Remarks from PS/WS:<br>తారంగాంగ<br>AP సేచు చెగేర్ట్లల్                                                                                                    | Recommended  Remarks =  Vilage/ward: KDNDA Application Approved success                                                                                                    | Document from PS/WS:                    | HH Marriage Split FRS Draft_V4 (1).pdf 3 HH Marriage Split FRS Draft_V4 (1).pdf 3 Sri YS Jagan Mohan Reddy Honble Chief Minister of Andrea Prades |
| Remarks from PS/WS:<br>extension Document<br>AP ີລົງລົງ ລ້າວີເງຼັງເບິ່<br>WWDS/WEA Checklist<br>Whether Marriage Certificate/ Rise Card / Arogyasri<br>Card/ Family Member Certificate/ Rise Card / Arogyasri<br>Card/ Family Member Certificate/ Resport / Aadhaar                                                                                                    | Recommended  Remarks =  Vilage/ward: KONDA District: GUNTUR  (a) Yes () No                                                                                                    | fully.                                  | HH Marriage Split FRS Draft_V4 (1).pdf 4 HH Marriage Split FRS Draft_V4 (1).pdf Sri YS Jagan Mohan Reddy Honble Chief Minister of Andrea Prades   |
| Remarks from PS/WS:<br>AP المحقة المحقق المحقق ال<br>محقق المحقق المحقق المحقق المحقق المحقق المحقق المحقق المحقق المحقق المحقق المحقق المحقق المحقق المحقق المحقق المحقق المحقق المحقق المحقق المحقق المحقق المحقق المحقق المحقق المحقق المحقق المحقق المحقق المحقق المحقق المحق المحق المحق المحق المحقق المحقق المحقق المحقق المحقق المحقق المحقق المحقق المح<br>محقق المحق المحق المحق المحق المحق المحق المحق المحق المحق الحجة المحق الحجة المحقق الحجة الحجة الحجة المحق المحق الحقق الحجة الحقق الحجة الحجة الحجة الحجة الحجة الحجة الحجة الححق الححق الححق الحق الححق الحجة الححق الححق الححق الحمق                                                                                                    | Recommended  Earrores  Vilage/ward: KDNDA District: GUNTUR  Vilage / Ves No  Vilage / No                                                                                                    | tuly.                                   | HH Marriage Split FRS Draft_V4 (1).pdf 《                                                                                                    |
| Remarks from PS/WS:         Selfection Document         Comparison Document         Comparison Document         Comparison Document         Comparison Document         Comparison Document         Comparison Document         Comparison Document         WWDS/WEA Checklist         Whether Marriage Certificate/ Rice Card / Arogyasri<br>Card/ Family Member Certificate/ Rise Card / Arogyasri<br>Card/ Family Member Certificate/ Rise Card / Arogyasri<br>Card/ Family Member Certificate/ Rise Card / Arogyasri<br>Card/ Family Member Certificate/ Rise Card / Arogyasri<br>Card/ Family Member Certificate/ Rise Card / Arogyasri<br>Card / Family Member Certificate/ Rise Card / Arogyasri<br>Card / Family Rise Card / Arogyasri<br>Card / Family Rise Card / Arogyasri<br>Card / Famil                                                                                                    | Recommended  Recommended Recommended  Recommended Recommended | fully.                                  | HH Marriage Split FRS Draft_V4 (1).pdf <                                                                                                    |
| Remarks from PS/WS:<br>Contraction Processors:<br>Contraction Processors: | Recommended           Bemarkt =           Vilage/ward: KDNDA<br>District: GUNTUR           Yes         No           Yes         No           Yes         No           Yes         No           Yes         No                                                                                                    | fully.                                  | HH Marriage Split FRS Draft_V4 (1).pdf <                                                                                                    |

p) Once the split request is approved the acknowledge can be downloaded. Click on Get Certificate

|                                                                                                  | 011                                                                                             |                                         |               |
|--------------------------------------------------------------------------------------------------|-------------------------------------------------------------------------------------------------|-----------------------------------------|---------------|
| ist of Documents                                                                                 |                                                                                                 |                                         |               |
| Spouse Death Certificate of household 1                                                          | 01181507052                                                                                     | pdf 📩                                   |               |
| NEA/WWDS Checklist                                                                               |                                                                                                 | PS/WS Checklist                         |               |
| pplicant Name:                                                                                   | PAPISETTY LAKSHMAMMA                                                                            | Whether the WEA/WWDS remarks are valid? | Yes O No      |
| Applicant Address:                                                                               | Door No & Street Name: 2-110<br>Village-vard: LALAPETA-02, Mandal: GUNTUR-U<br>District: GUNTUR |                                         |               |
| WWDS/WEA Checklist                                                                               |                                                                                                 |                                         |               |
| Whether the single old age person is living separately from famil<br>nembers                     | ly ⊛ Yes ◯ No                                                                                   |                                         |               |
| Whether Death certificate of Spouse /Rice Card/Widow Pension<br>proof of single status is valid? | Wes O No                                                                                        |                                         |               |
| MC Checklist                                                                                     |                                                                                                 |                                         |               |
| Vhether the PS/WAS remarks are valid?*                                                           | Wes O No                                                                                        |                                         |               |
| lemarks from WEA/WWDS:                                                                           | Recommended                                                                                     | Document from WEA/WWDS:                 | Not Available |
| Remarks from P5/W5:                                                                              | Recommended                                                                                     | Document from PS/WS:                    | Not Available |
| erification Document                                                                             | Remarks."                                                                                       |                                         |               |
| No File Choosen Brow                                                                             | Recommended                                                                                     | ~                                       |               |
|                                                                                                  |                                                                                                 |                                         |               |

| < < 1 of 1 > >                                                                                                | — 🕂 Page V                                                                                                    | Nidth 🗸                                                                    |                                      | ତର 🖷     |
|----------------------------------------------------------------------------------------------------|----------------------------------------------------------------------------------------------------|----------------------------------------------------------------------------|--------------------------------------|----------|
| GOV                                                                                                    | ERNMENT OF ANI                                                                                                    | DHRA PRADESH                                                               |                                      |          |
| G                                                                                                    | VWV and VSWS DI                                                                                                   | EPARTMENT                                                                  |                                      |          |
| -                                                                                                    | Household Split Co                                                                                                | nfirmation                                                                 |                                      |          |
| This is to acknowledge that the split into the following two resulta                                          | Household split request<br>int households on the b                                                                | HHS230119150722 has<br>asis of Single Old Age Pers                         | Date:19/01/202<br>been approved ar   | 23<br>nd |
| Household Number                                                                                              | RIGINAL HOUSEHOLD                                                                                                 | COMPOSITION<br>72681042020021312045                                        | 3499                                 | -        |
| Citizen Name                                                                                                  | Aadhaar Number                                                                                                    | Relationship status                                                        | Remarks                              | -        |
| DADICETTY LAKCHMAMMA                                                                                          | XXXXXXXX4666                                                                                                    | Head                                                                       | Alive                                | -        |
| PAPISETTT LAKSHMAMMA                                                                                          |                                                                                                    | Son                                                                        | Alive                                |          |
| PAPISETTY VENKATESWARLU                                                                                       | XXXXXXXXX0773                                                                                                    |                                                                            | 7.11174                              |          |
| PAPISETTY VENKATESWARLU                                                                                       | RESULTANT HOUS                                                                                                    |                                                                            |                                      |          |
| Citizen Name                                                                                                  | RESULTANT HOUS                                                                                                    | SEHOLD 1<br>Relationship status                                            | Remarks                              | -        |
| Citizen Name                                                                                                  | XXXXXXXX0773<br>RESULTANT HOUS<br>Aadhaar Number<br>XXXXXXXX0773                                                  | SEHOLD 1<br>Relationship status<br>Head                                    | Remarks<br>Alive                     |          |
| Citizen Name                                                                                                  | XXXXXXXX0773<br>RESULTANT HOUS<br>Aadhaar Number<br>XXXXXXXX0773<br>RESULTANT HOU                                 | SEHOLD 1<br>Relationship status<br>Head                                    | Remarks<br>Alive                     |          |
| Citizen Name Citizen Name Citizen Name                                                                        | XXXXXXXX0773<br>RESULTANT HOUS<br>Aadhaar Number<br>XXXXXXX0773<br>RESULTANT HOU<br>Aadhaar Number                | SEHOLD 1<br>Relationship status<br>Head<br>SEHOLD 2<br>Relationship status | Remarks<br>Alive<br>Remarks          |          |
| Citizen Name PAPISETTY VENKATESWARLU  Citizen Name PAPISETTY VENKATESWARLU  Citizen Name PAPISETTY LAKSHMAMMA | XXXXXXXX0773<br>RESULTANT HOUS<br>Aadhaar Number<br>XXXXXXX0773<br>RESULTANT HOU<br>Aadhaar Number<br>XXXXXXX4666 | SEHOLD 1 Relationship status Head SEHOLD 2 Relationship status Head        | Remarks<br>Alive<br>Remarks<br>Alive |          |